# **Programming Fundamentals**

# Lab Assignment #2: The Make Utility

#### 1. Objectives

The objectives of this assignment are to introduce you to the use of the Make utility.

### 2. Problem Statement

In this lab, you will practice the use of the Make utility to compile programs.

#### 3. Background

In practice, a program is expressed in many source files (numbering in thousands for large programs). All these source files must be compiled and the resulting object files linked together to build the executable. As the program is developed, and its source files are changed, the modified sources must be re-compiled and the resulting new object files re-linked to produce a new executable that reflects the changes made to the sources.

However, it is often the case that changes are made only to a small number of these source files at any given time. While it is possible to re-compile all the source files to re-generate the executable, only the sources that changed really need to be re-compiled. Indeed, re-compiling all the source files when there are thousands of them is very inefficient and very time consuming. Keeping track of which files changed and need to be re-compiled can be a daunting task. The Make utility helps a programmer by automatically figuring out which source files changed since the executable was last built, and automatically re-compiling them. The programmer only has to express how the executable depends on the various source files (called make dependences) in a file called the Makefile. Make takes care of the rest.

#### 4. Preparation

There is a tutorial on how to use the Make utility in the "Labs" section of the course's web site. Read through the tutorial *before* you go to the lab!

### 5. Procedure

Create a sub-directory called lab2 in your ece244 directory, using the mkdir command. Make it your working directory. Make sure it is accessible only by you using the chmod command.

Use a browser to download the files Main.cpp, squared.h, squared.cpp, squareRoot.h, and squareRoot.cpp. Examine the files. They collectively implement a very simple (almost trivial) program that prompts the user for a number and then prints the square and the square root of the number. The functionality of the program is spread in three files. Main.cpp contains the main function, which performs I/O and calls the two functions squared() and squareRoot(). The files squared.h, and squared.cpp are respectively the definition (or declaration) and implementation files for squared(). Similarly, squareRoot.h, and squareRoot.cpp are respectively the definition and implementation files for squareRoot(). Observe how the definition files of the two modules are included in the various .cpp files.

To generate an executable for this program, each source files is compiled separately to generate an object file, and then the object files are linked together.

First, compile Main.cpp to produce Main.o:

g++ -c Main.cpp (command 1)

Second, compile squared.cpp to produce squared.o:

g++ -c squared.cpp (command 2)

Third, compile squareRoot.cpp to produce squareRoot.o:

```
q++ -c squareRoot.cpp (command 3)
```

Finally, link the three object files Main.o, squared.o, and squareRoot.o to produce the executable Main:

```
g++ Main.o squared.o squareRoot.o -o Main (command 4)
```

You may want to list your directory (ls command) after executing each of these commands to see the object files generated. Execute Main to see the program working.

The above commands expose the dependences that must be expressed in a Makefile. To generate the executable, the three object files Main.o, squared.o, and squareRoot.o must be linked together (*command 4*). If any of the object files changes, this command must be re-issued to re-generate the executable. Thus, we say that Main *depends* on Main.o, squared.o, and squareRoot.o. Similarly, to generate Main.o the file Main.cpp must be compiled (*command 1*). If Main.cpp changes, then *command 1* must be re-executed to regenerate Main.o (which in turn causes *command 4* to be re-issued to re-generate the executable). The same holds for squared.o and squareRoot.o.

Now that you have determined the commands necessary to compile the program, you are ready to write the Makefile. Create a new file called Makefile and enter the following lines in it. The  $\rightarrow$  symbol indicates that the spaces you see are generated with a single tab character, not space characters.

| Main:         | $\rightarrow$ $\rightarrow$ | Main.o squared.o squareRoot.o<br>g++ Main.o squared.o squareRoot.o -o Main |
|---------------|-----------------------------|----------------------------------------------------------------------------|
| Main.o:       | $\rightarrow$ $\rightarrow$ | Main.cpp squared.h squareRoot.h<br>g++ -c Main.cpp                         |
| squared.o:    | $\rightarrow$ $\rightarrow$ | squared.cpp squared.h<br>g++ -c squared.cpp                                |
| squareRoot.o: | $\rightarrow$ $\rightarrow$ | squareRoot.cpp squareRoot.h<br>g++ -c squareRoot.cpp                       |

The line "squareRoot.o:  $\rightarrow$  squareRoot.cpp squareRoot.h" expresses the dependence of squareRoot.o on squareRoot.cpp and squareRoot.h. If any of these two files change, then squareRoot.o must be re-generated. The command to do so is given in the line below as: "g++ -c squareRoot.cpp", which is *command 3* above. Similarly, the line "Main:  $\rightarrow$  Main.o squared.o squareRoot.o" expresses the dependence of the executable Main on the object files Main.o, squared.o, and squareRoot.o. If any of these objects change, then the executable Main must be regenerated. The command to do so is just underneath: "g++ Main.o squared.o squareRoot.o squared.o.

You may now experiment with the Makefile. First, cleanup the directory by deleting all the object files and the executable you generated earlier (*be careful*):

rm -i \*.o Main

Now, type make at the command prompt, and observe the commands that get executed. Verify that all the files are compiled and the executable is made.

Now you will experiment with making changes to the various source files and re-typing make to find out what gets re-compiled. To make things simple, you will only make changes to the comments in the various source files and save the changes. Alternatively, you can update the timestamp of a file using the touch command (man touch). The remainder of the assignment refers to either of these options as <u>updating</u> the file.

Update the file Main.cpp (i.e., make a simple change to the comments in the file and save the file, or issue the command touch Main.cpp. Re-type make. What commands get executed? Do all the source files get re-compiled? If you redo these steps, does the order in which make executes its commands remain the same?

Now update the file squared.cpp. Re-type make. What commands get executed? Observe that not all the source files get re-compiled. Only those that are affected by the change (i.e., squared.cpp and Main) are re-compiled.

Now update the file squareRoot.cpp. Re-type make. What commands get executed? Observe that not all the source files get re-compiled. Only those that are affected by the change (i.e., squareRoot.cpp and Main) are re-compiled. Why is it necessary to re-link the objects?

Now update the file squared.h. Re-type make. What commands get executed? Do all the source files get re-compiled? Why is Main.cpp re-compiled?

In all the above examples, make sure that you understand why make executes certain commands while skipping other commands. Also, in each example, can you explain why make executes the commands in a specific order.

# 6. Deliverables

Submit all components of this assignment, including the Makefile you wrote. Namely, squared.h, squareRoot.h, squared.cpp, squareRoot.cpp, Main.cpp and Makefile using the submitece244s command as follows:

```
submitece244f 2 squared.h squareRoot.h squared.cpp
squareRoot.cpp Main.cpp Makefile
```